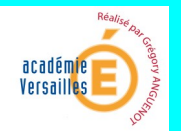

#### 6 Fiche Info

# Dossier d'utilisation

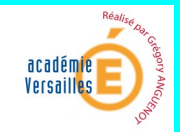

| Lancer le logiciel Microsoft WORD.            | Page 1  |
|-----------------------------------------------|---------|
| Ouvrir Un fichier existant                    | Page 1  |
| Créer (ou Ouvrir) un nouveau document         | Page 2  |
| Sauvegarder un "nouveau" fichier              | Page 2  |
| Enregistrer un document existant              | Page 3  |
| Revenir à la ligne                            | Page 4  |
| Effacer un caractère ou un texte              | Page 4  |
| Remonter le texte d'une ou plusieurs lignes   | Page 4  |
| Faire un espacement ou une tabulation         | Page 5  |
| Copier/couper/coller sur Word 2010            | Page 5  |
| Mettre en gras                                | Page 6  |
| Mettre en italique                            | Page 6  |
| Centrer un texte                              | Page 7  |
| Changer la couleur d'un mot ou d'une phrase   | Page 7  |
| Réaliser un Alignement justifié pour un texte | Page 8  |
| Réaliser un Retrait pour un Texte             | Page 9  |
| Régler les marges                             | Page 10 |
| Installer une liste à puces                   | Page 10 |

Réalisé par Grégory ANGUENOT- Académie de Versailles

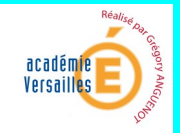

| Réaliser des colonnes               | Page 11 |
|-------------------------------------|---------|
| Insérer une zone de texte           | Page 12 |
| Insérer une image et la positionner | Page 13 |
| Changer la taille des caractères    | Page 14 |
| Vérifier l'orthographe              | Page 14 |
| Imprimer un Document                | Page 15 |
| Quitter WORD                        | Page 15 |
| Quitter Windows                     | Page 16 |

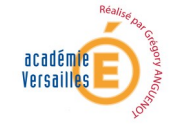

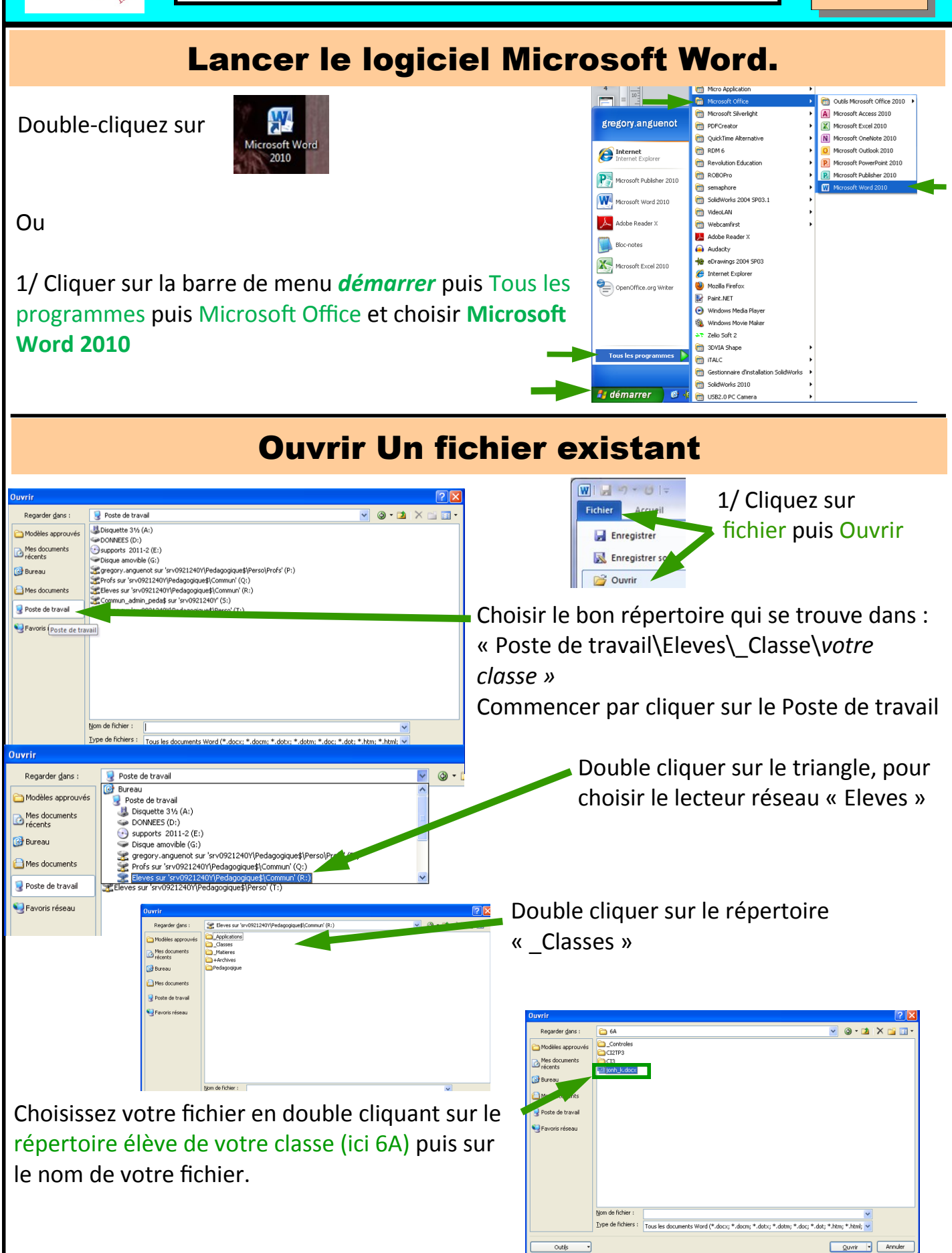

Outils 🔹

Réalisé par Grégory ANGUENOT- Académie de Versailles

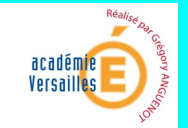

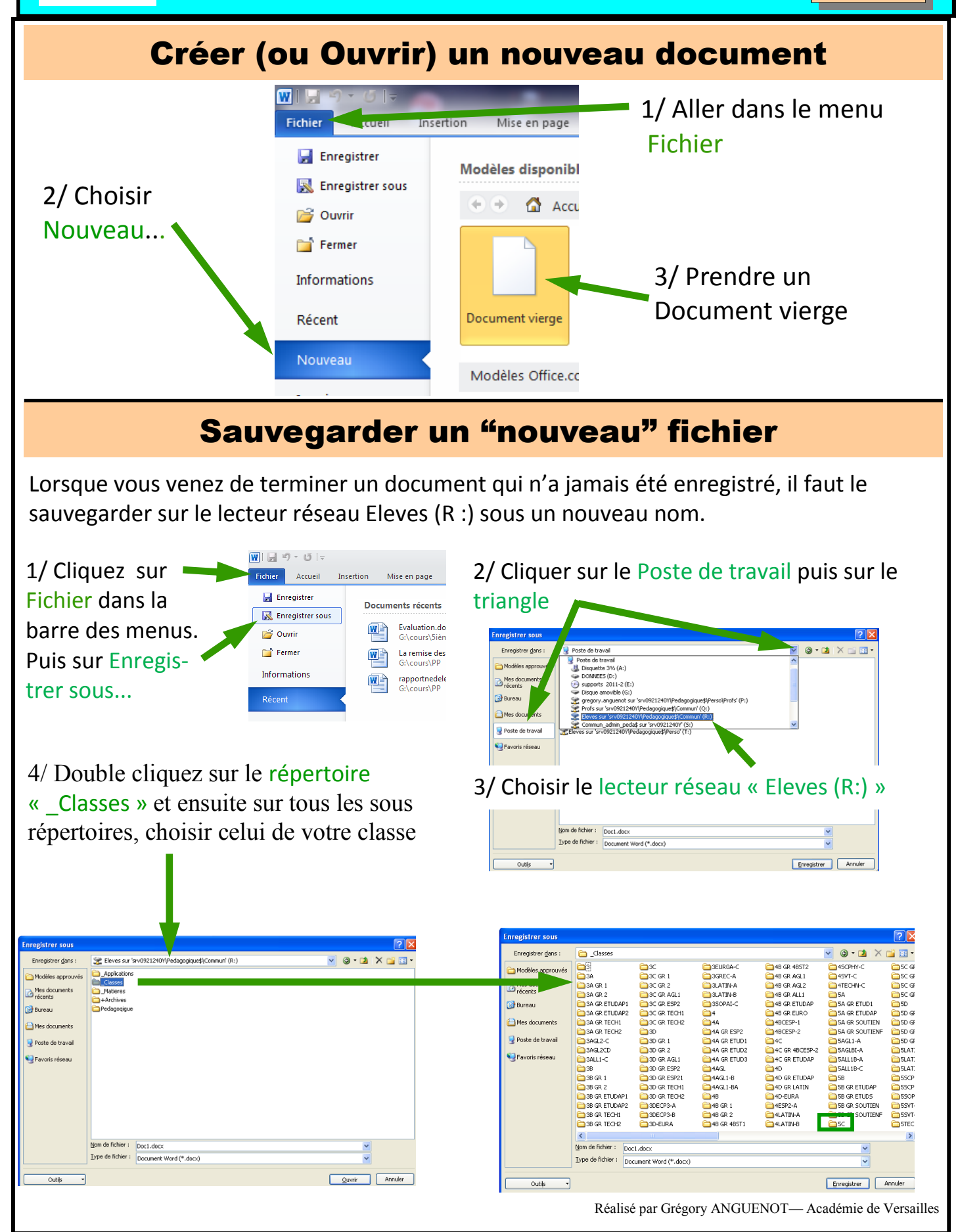

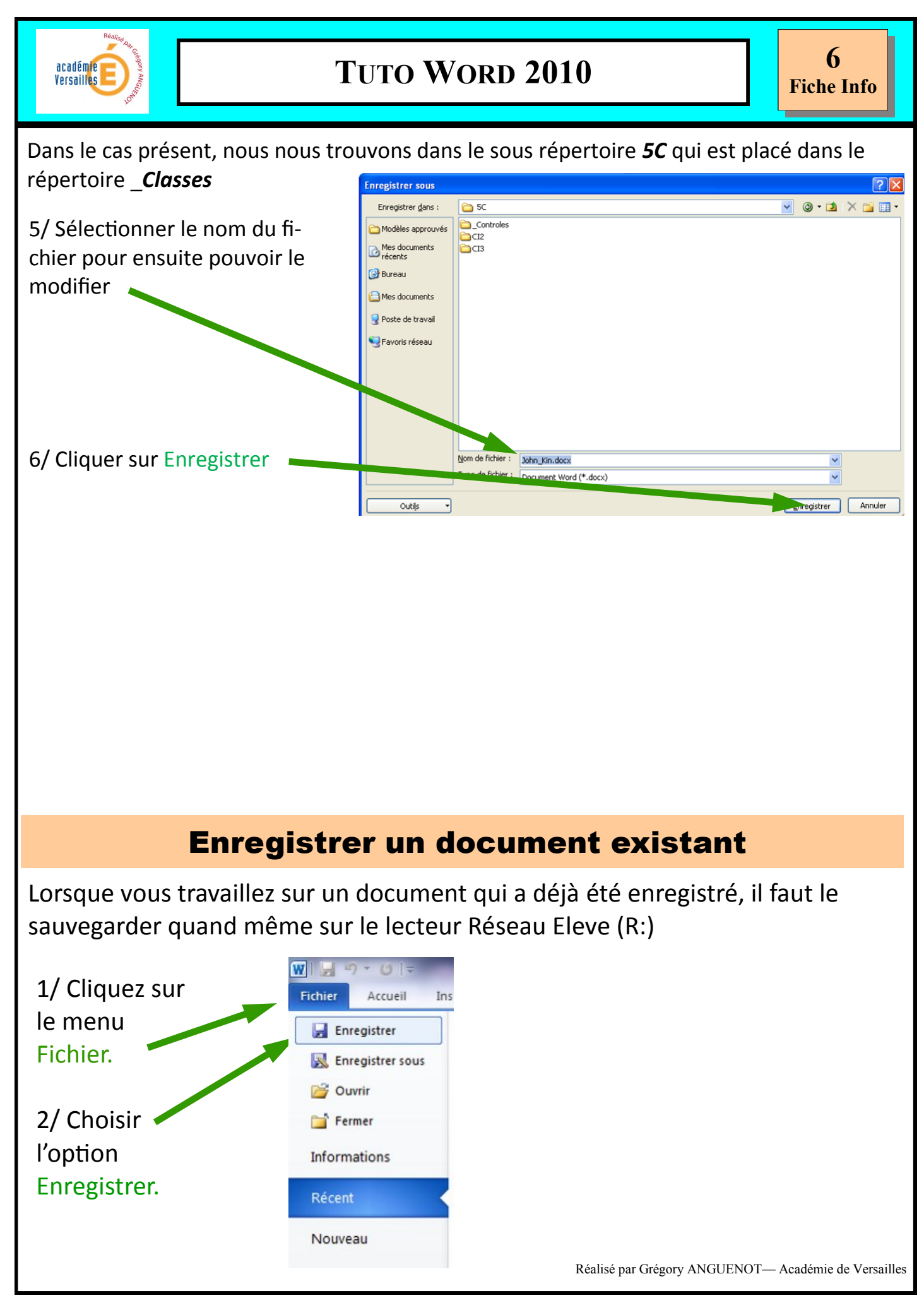

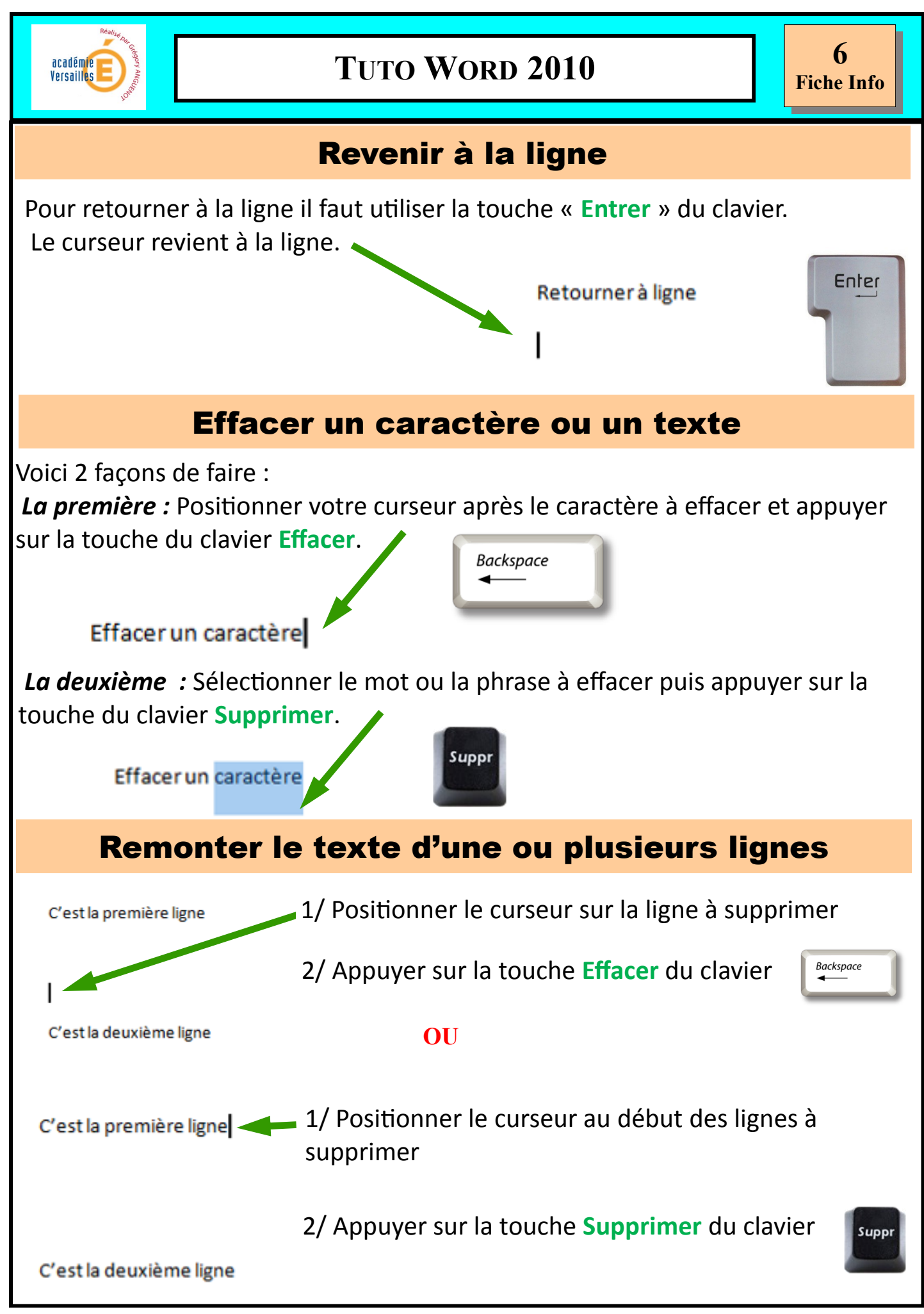

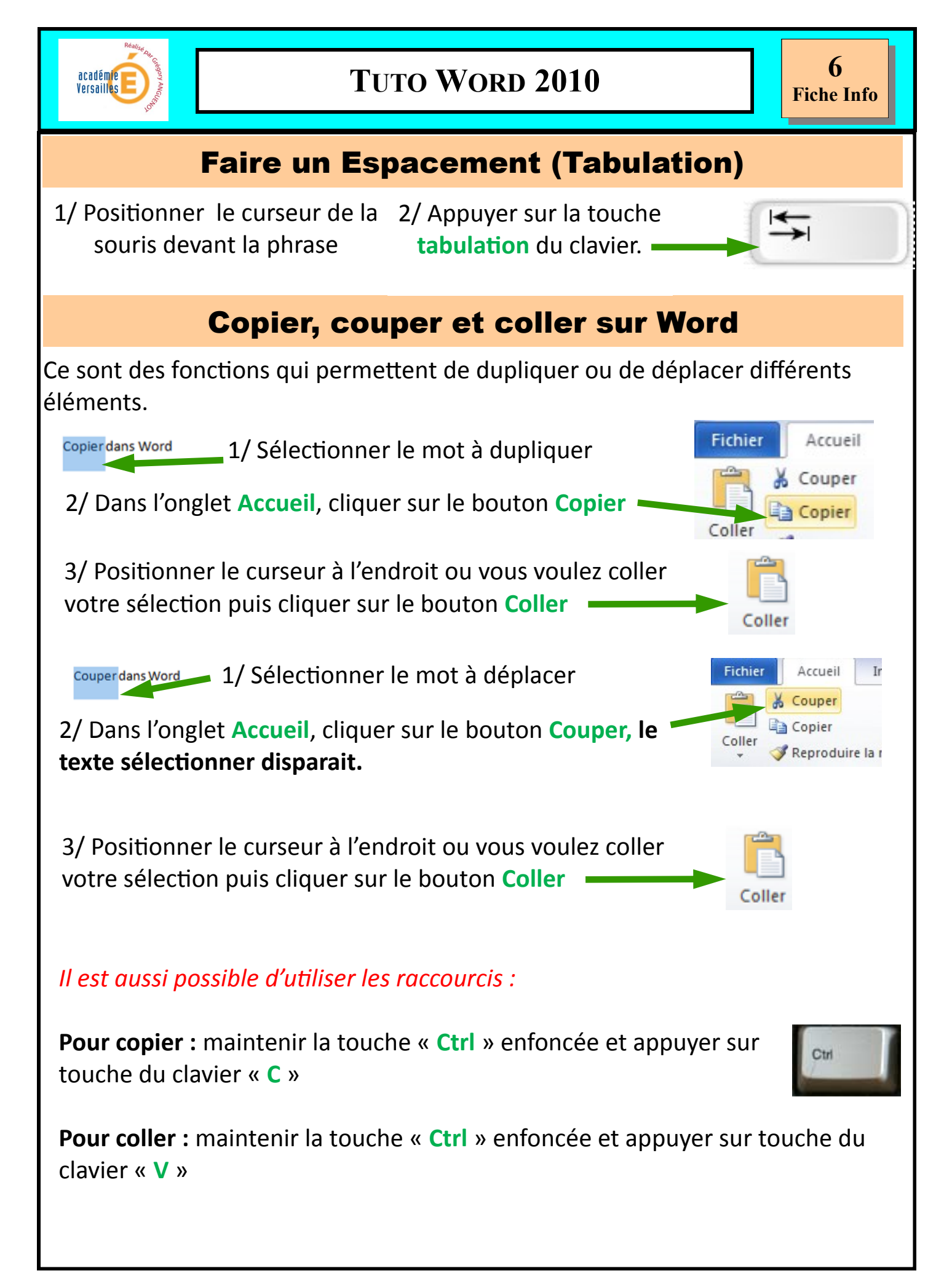

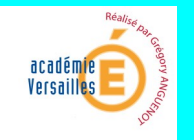

#### Mettre en gras un texte

Afin de mettre en valeur une phrase ou un mot, nous pouvons les mettre en **gras**. C'est à dire écrire cette phrase ou ce mot de façon plus épaisse que le reste du document.

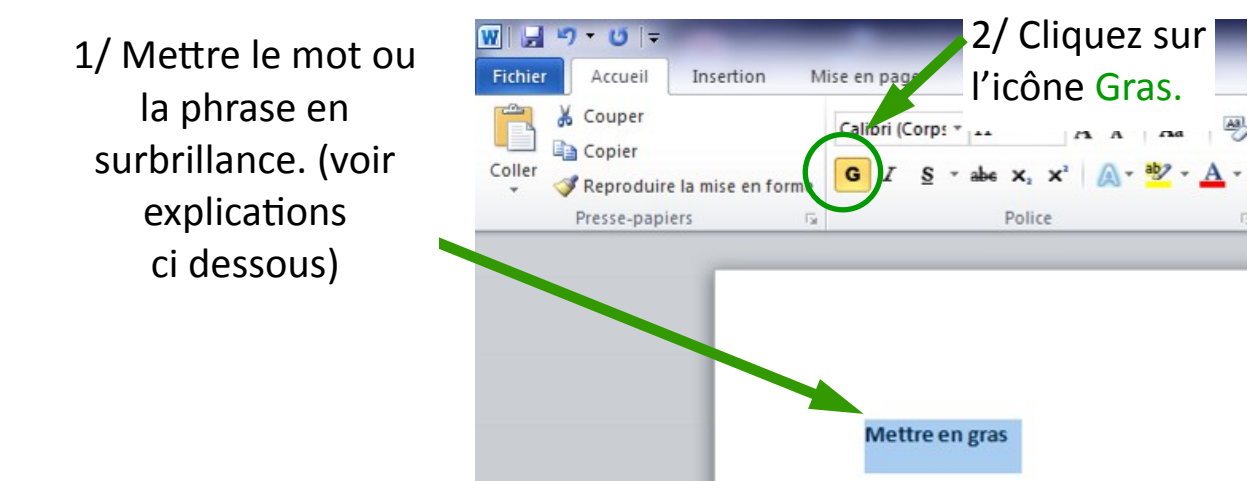

Pour mettre en surbrillance une phrase ou un mot:

- \* Il faut placer le curseur devant ce mot ou cette phrase à l'aide de la souris.
- \* Cliquez sur le bouton gauche de la souris et maintenir le doigt dessus.

## Mettre en italique un texte

Afin de mettre en valeur une phrase ou un mot, nous pouvons les mettre en *italique*. C'est à dire écrire cette phrase ou ce mot de façon plus inclinée que le

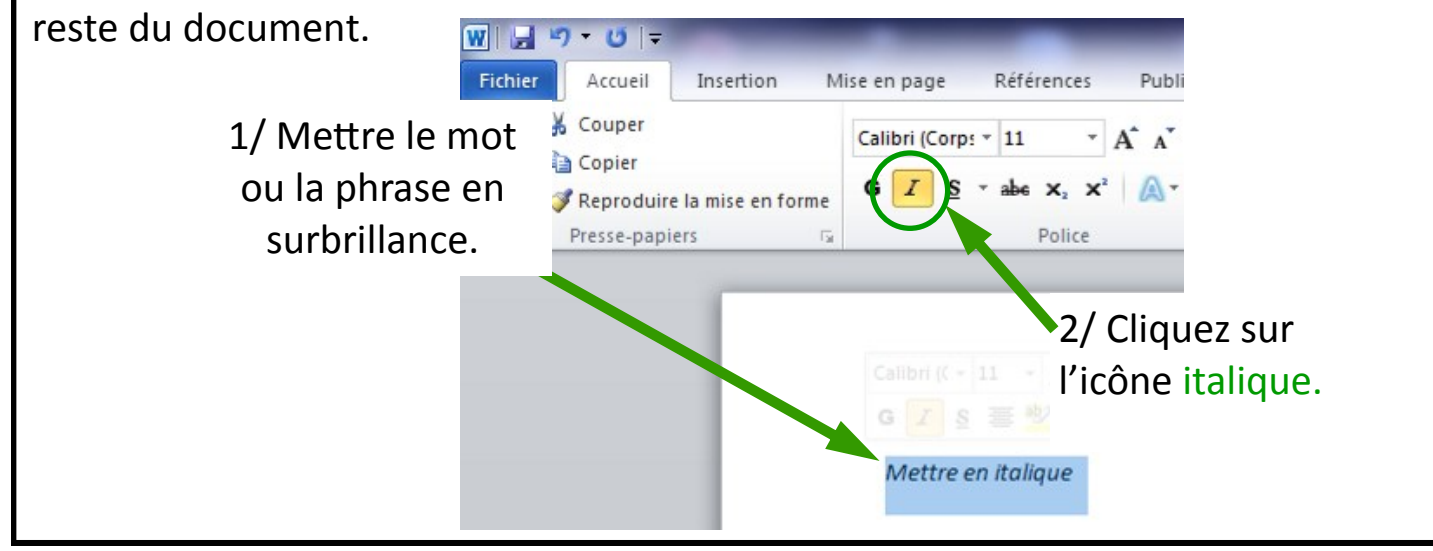

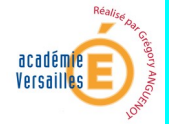

# **TUTO WORD 2010**

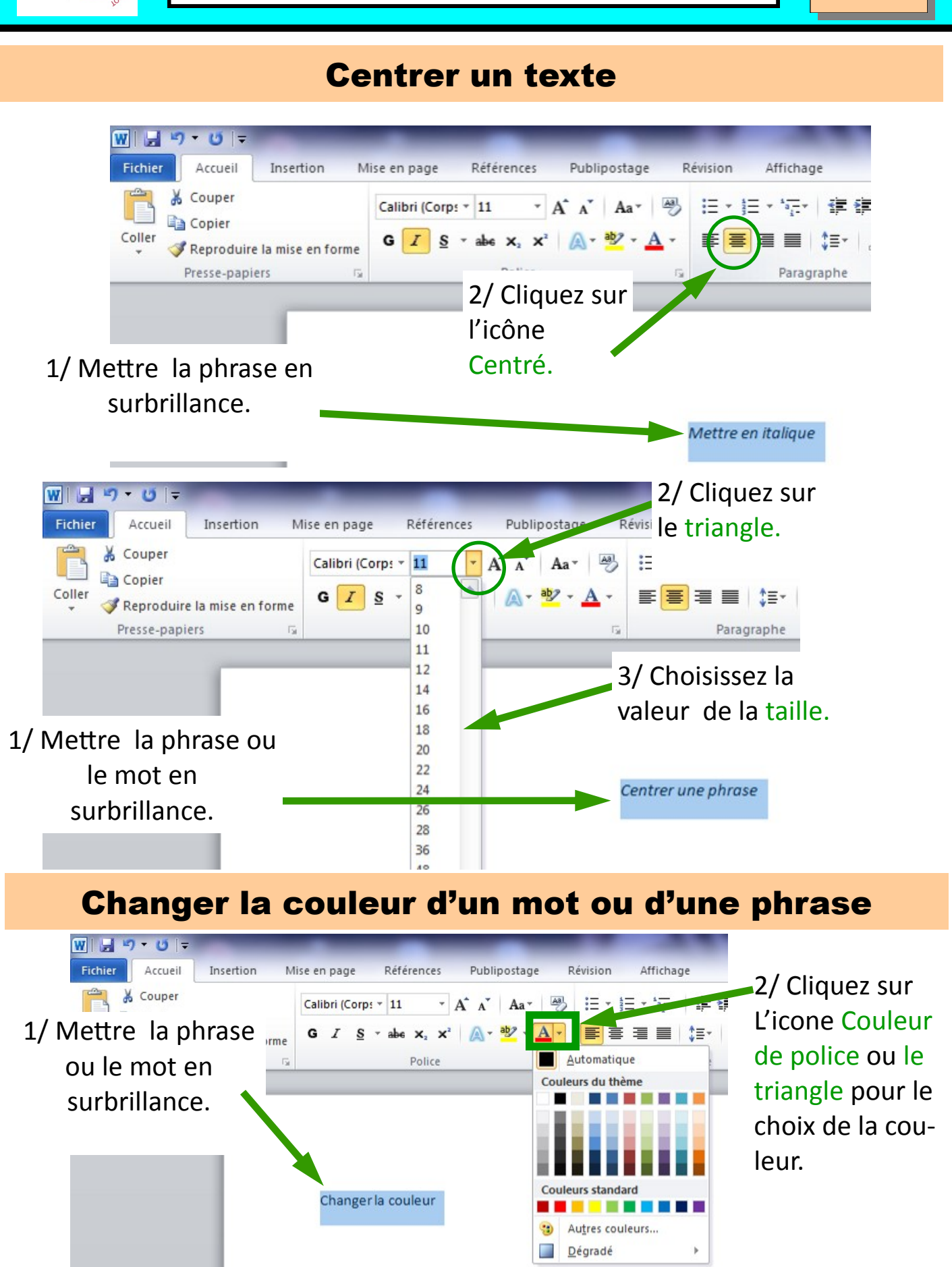

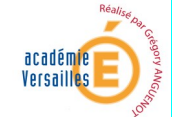

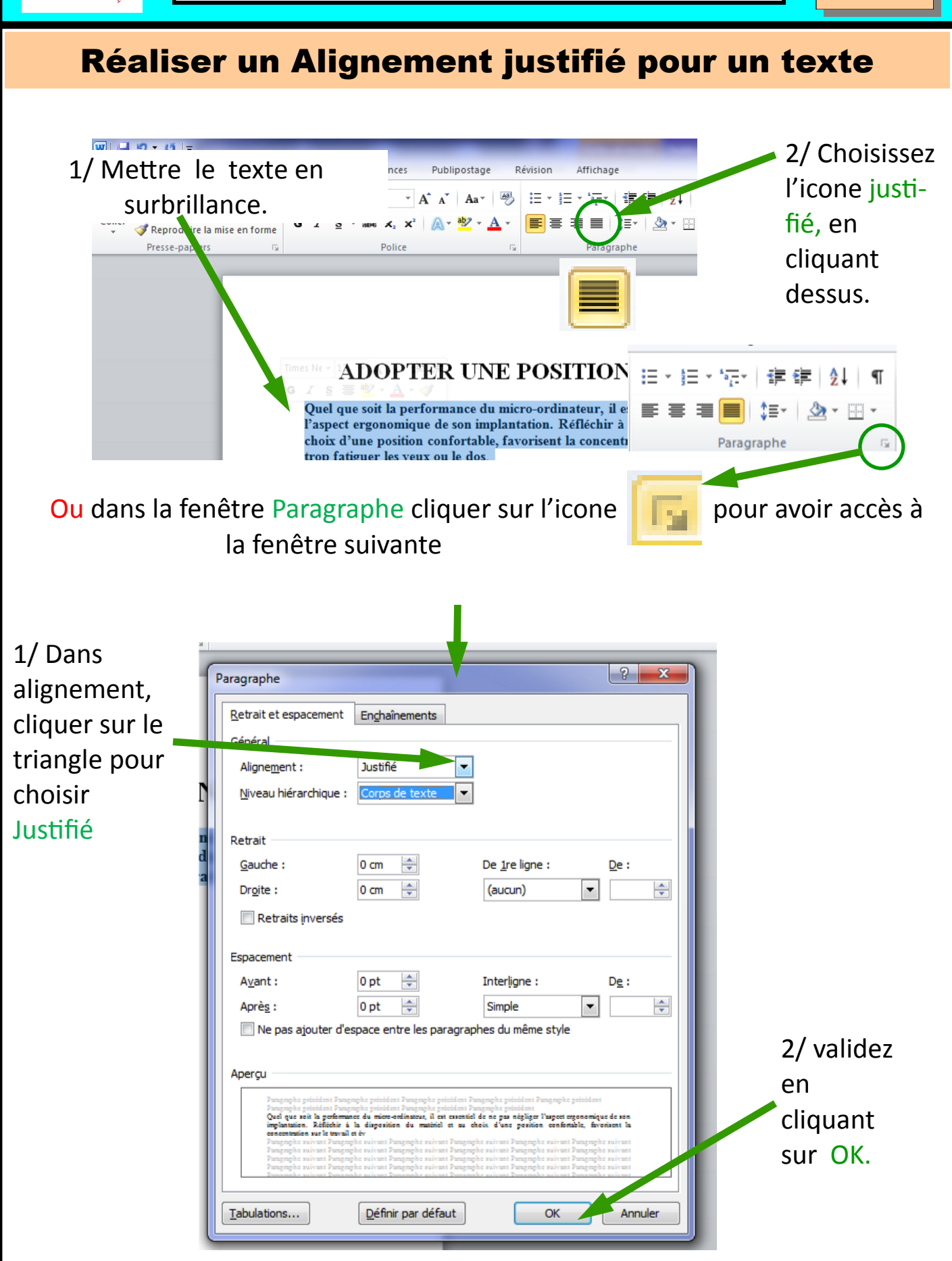

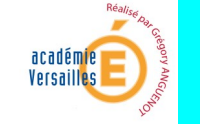

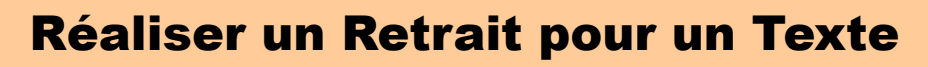

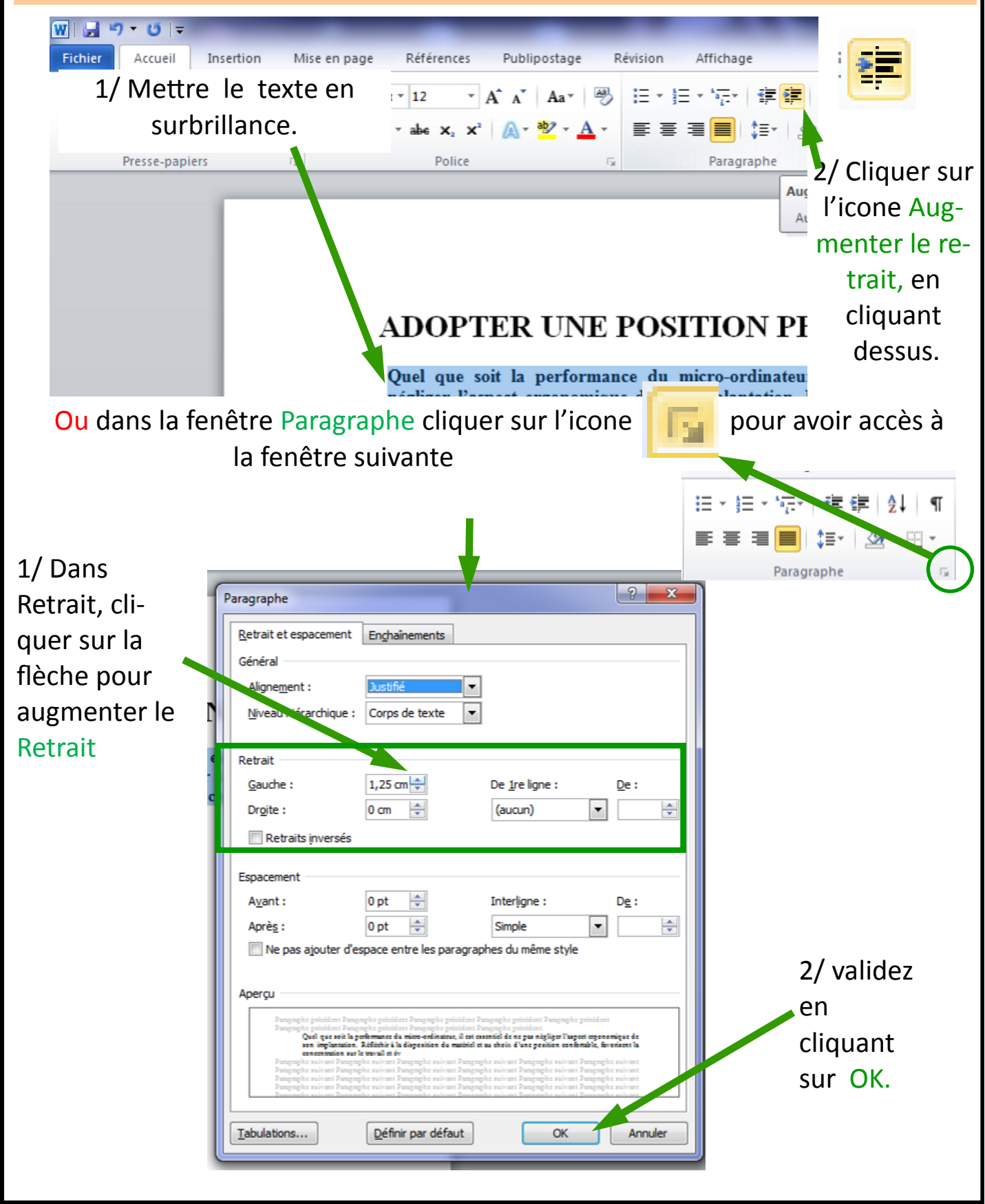

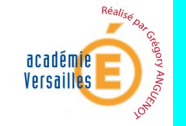

## **TUTO WORD 2010**

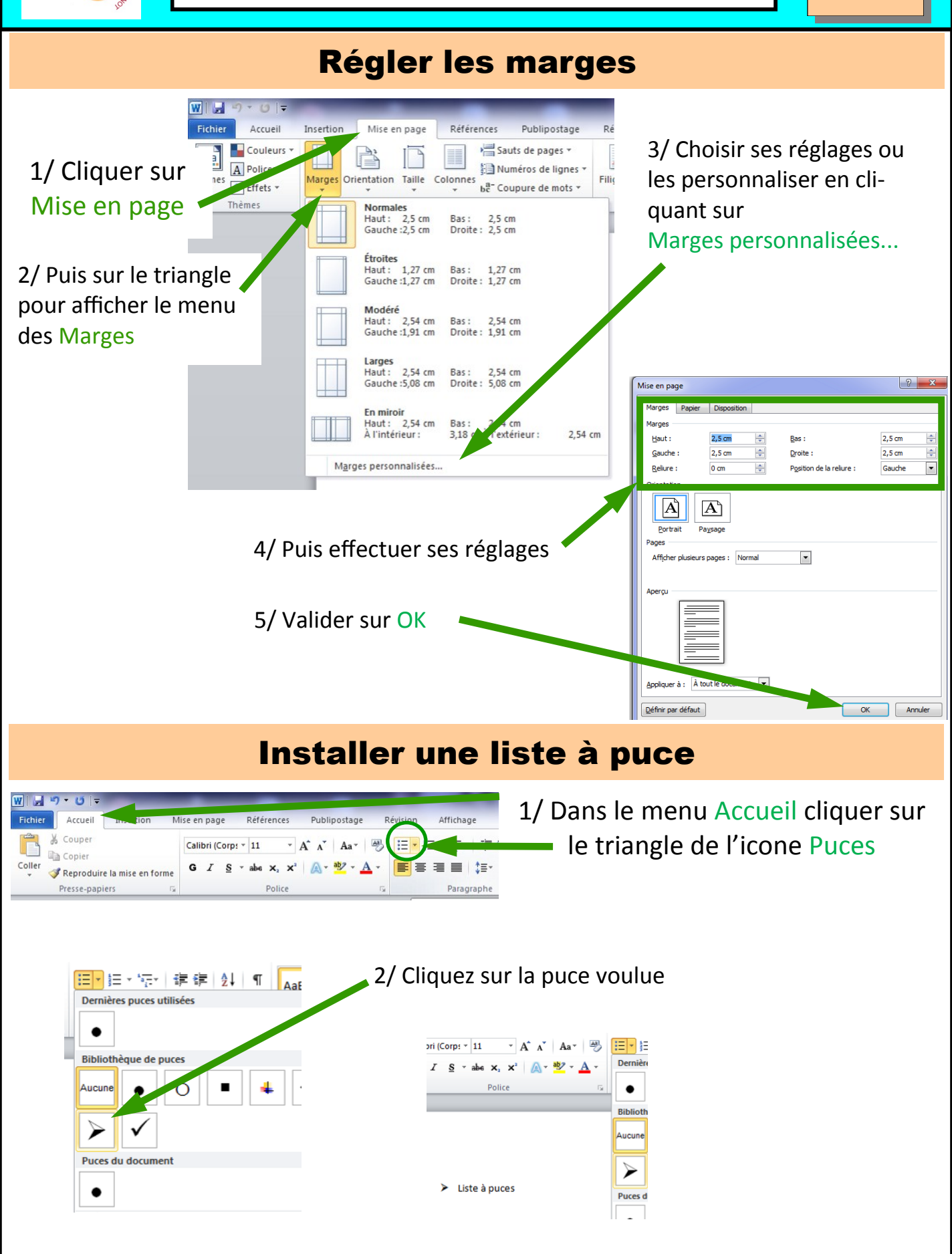

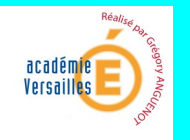

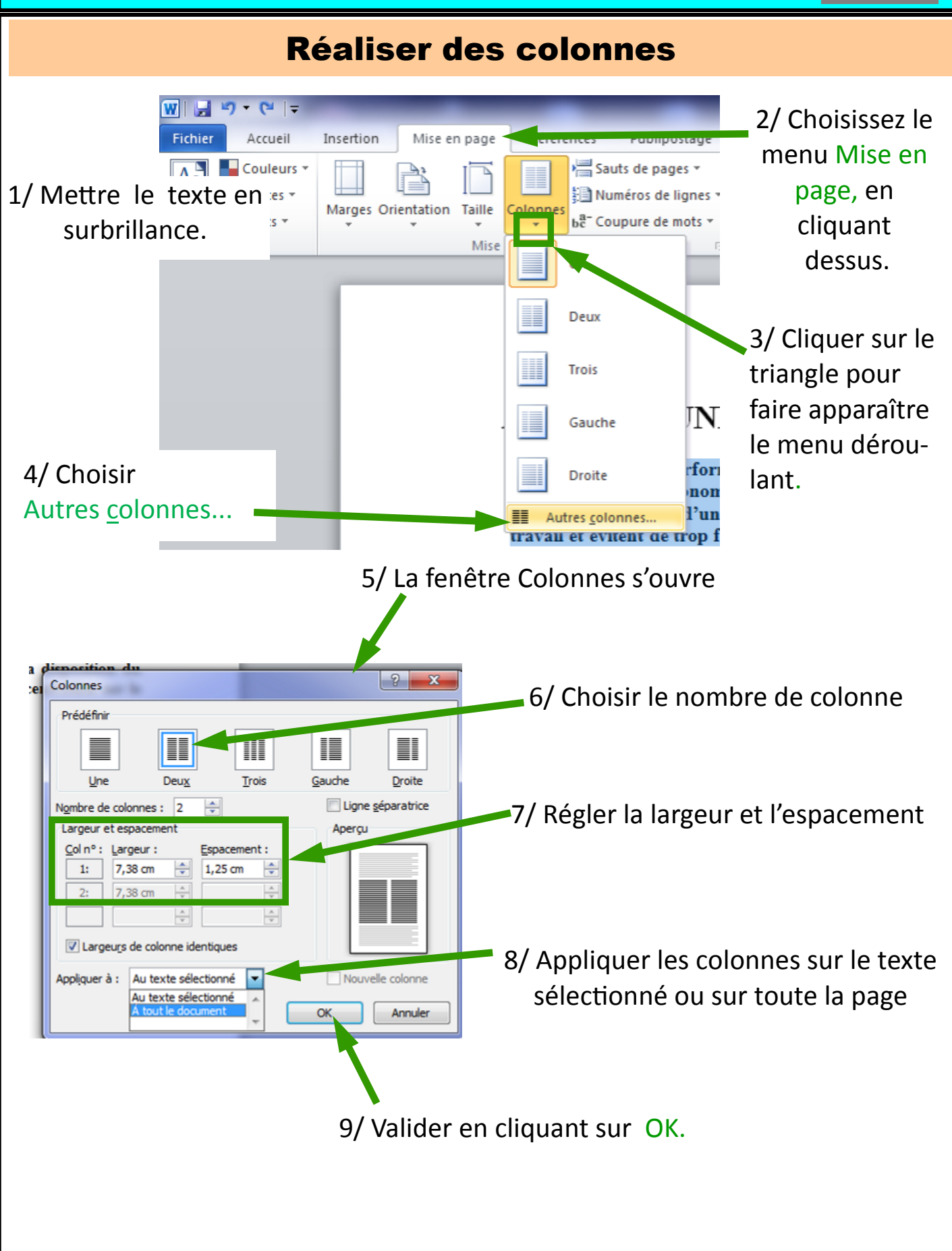

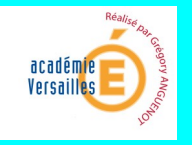

#### Insérer une zone de texte

La zone de texte permet d'intégrer plus facilement des éléments de texte pour ensuite les positionner facilement.

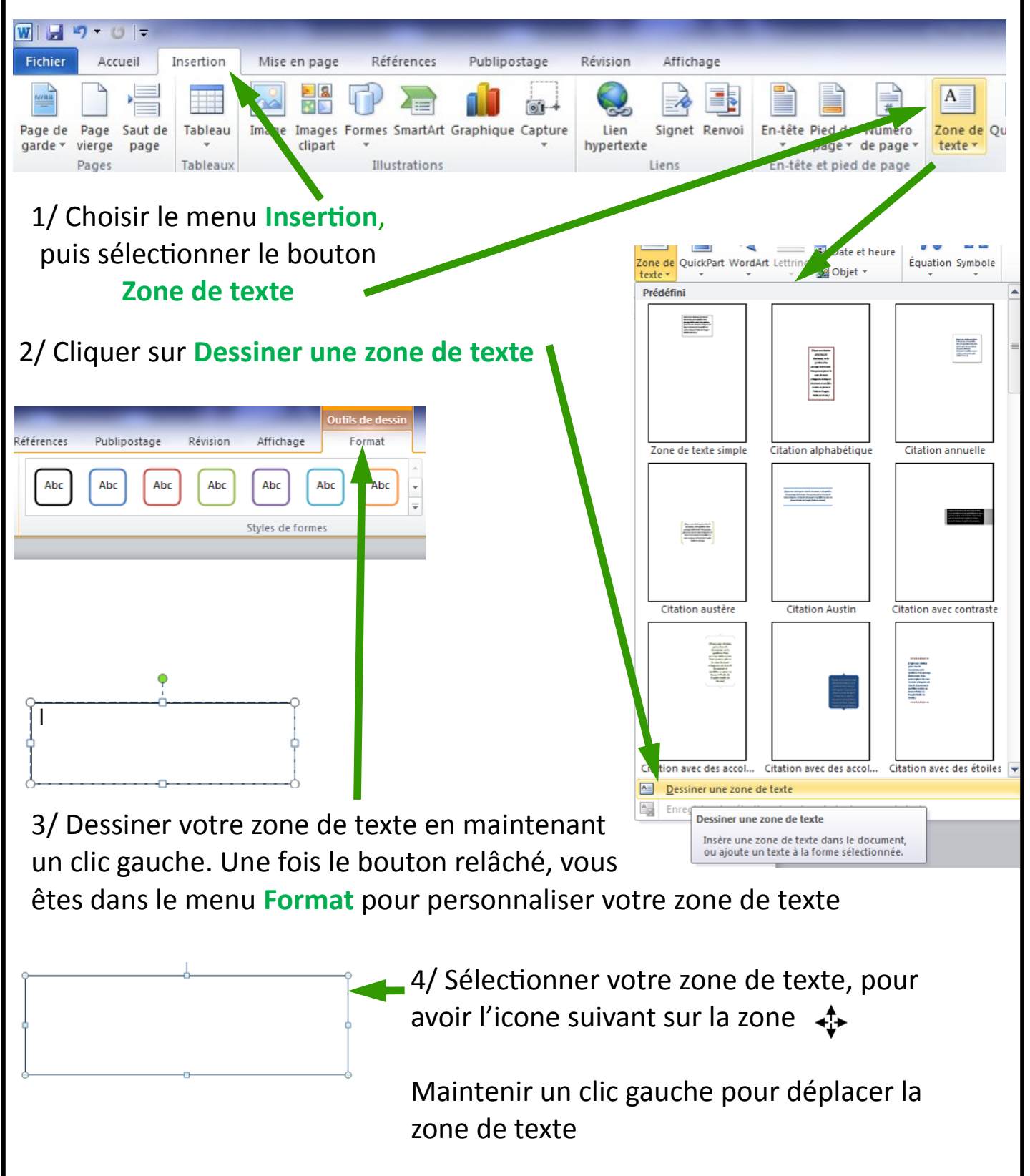

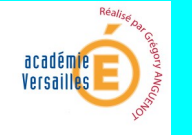

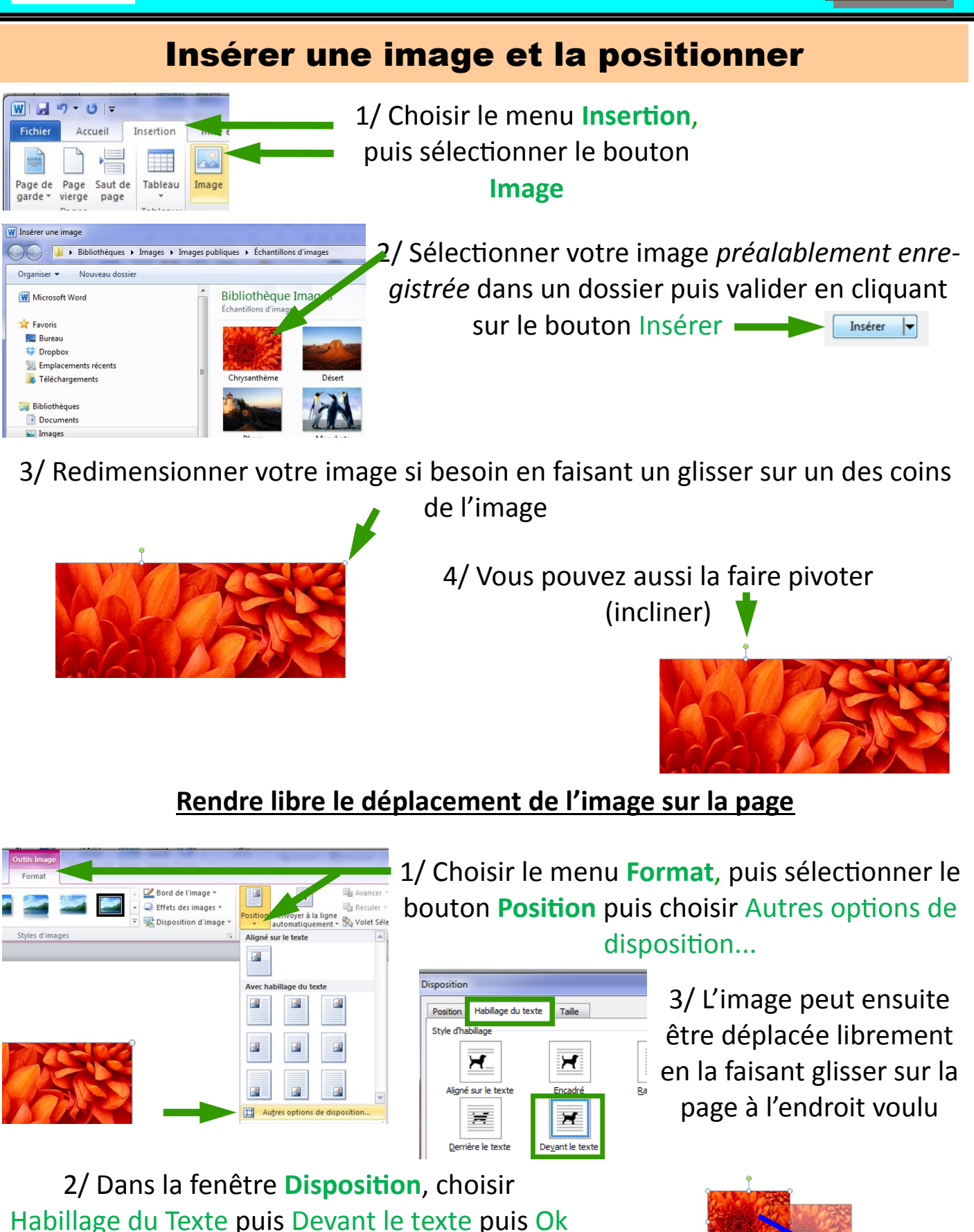

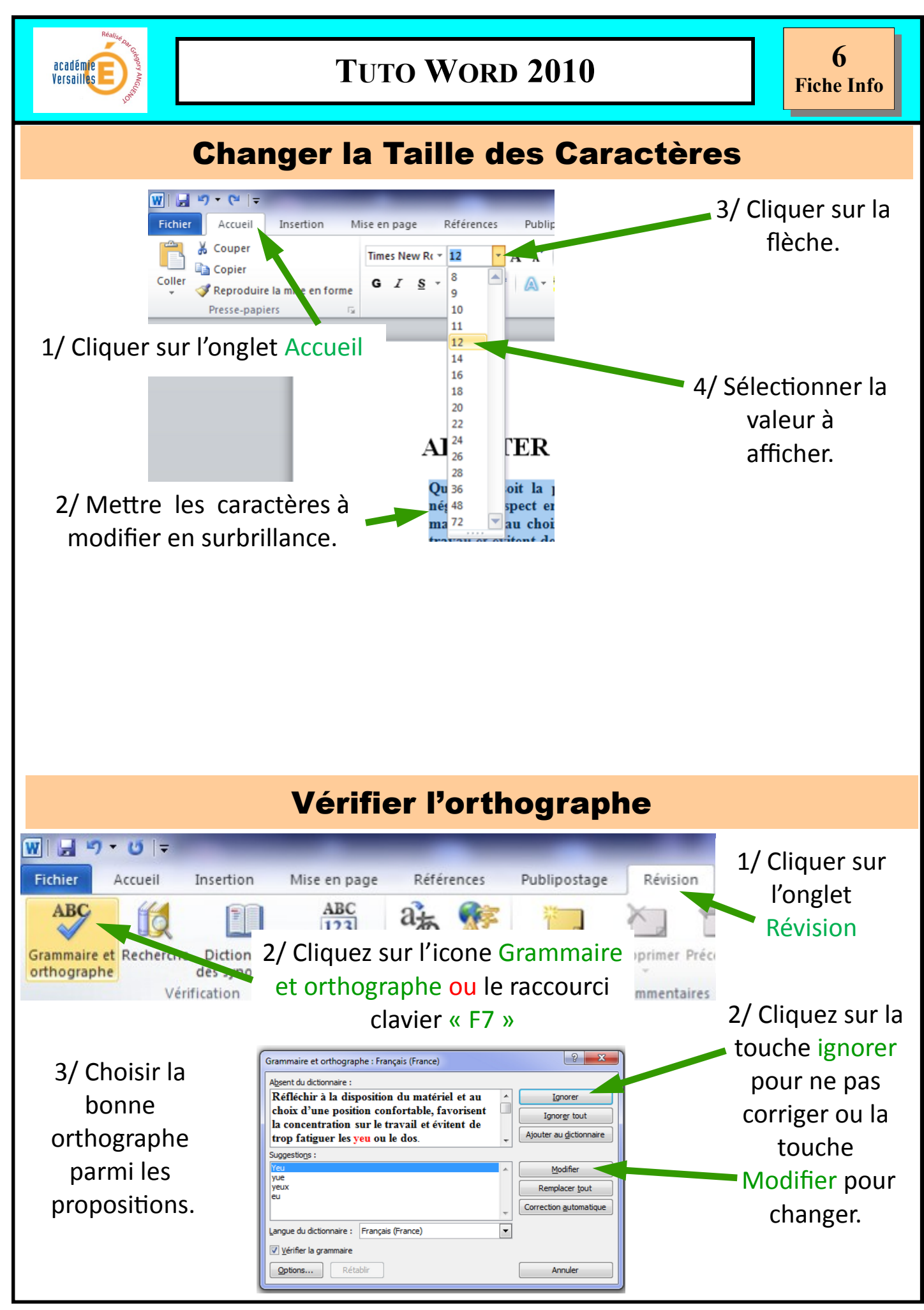

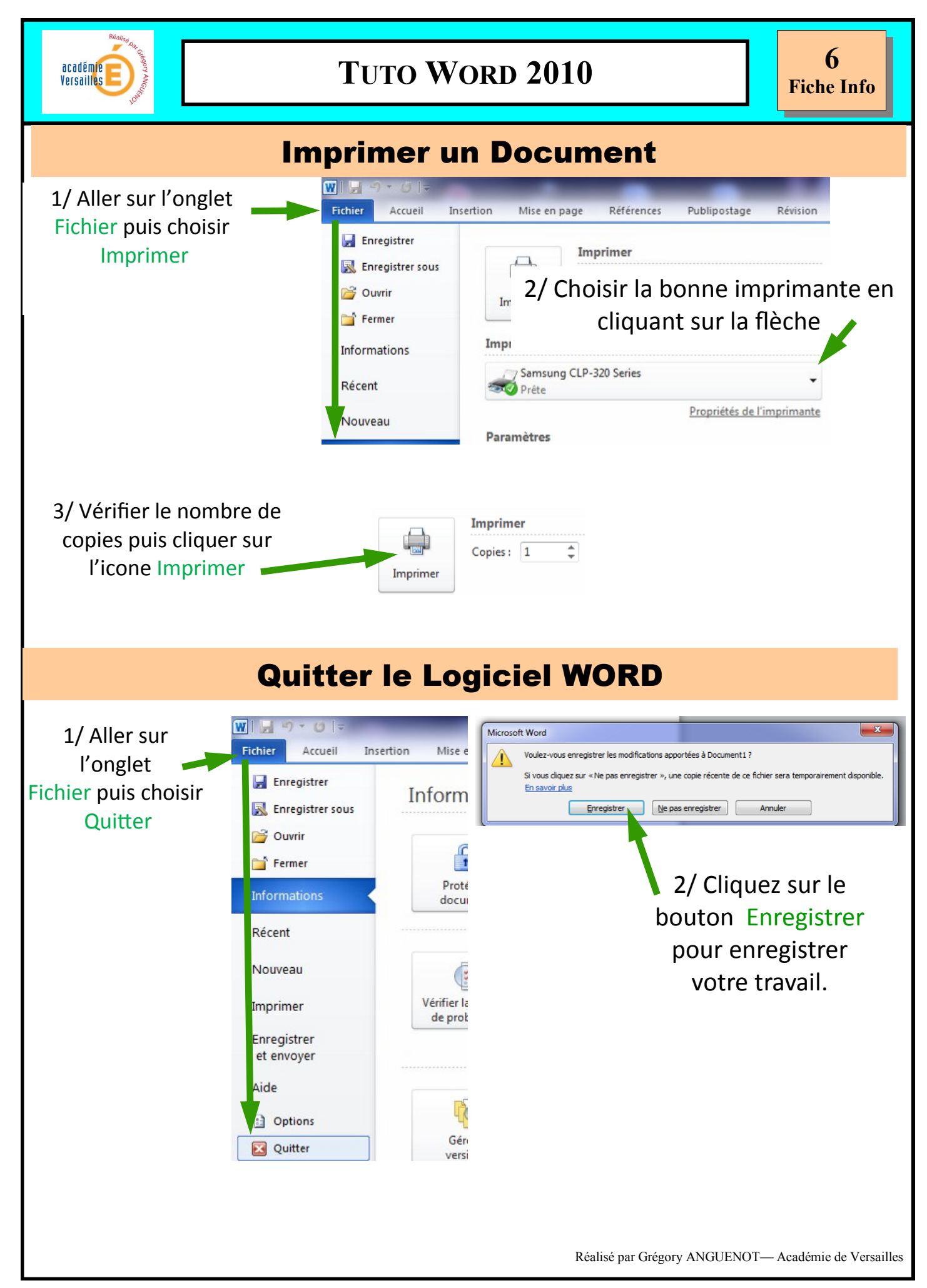

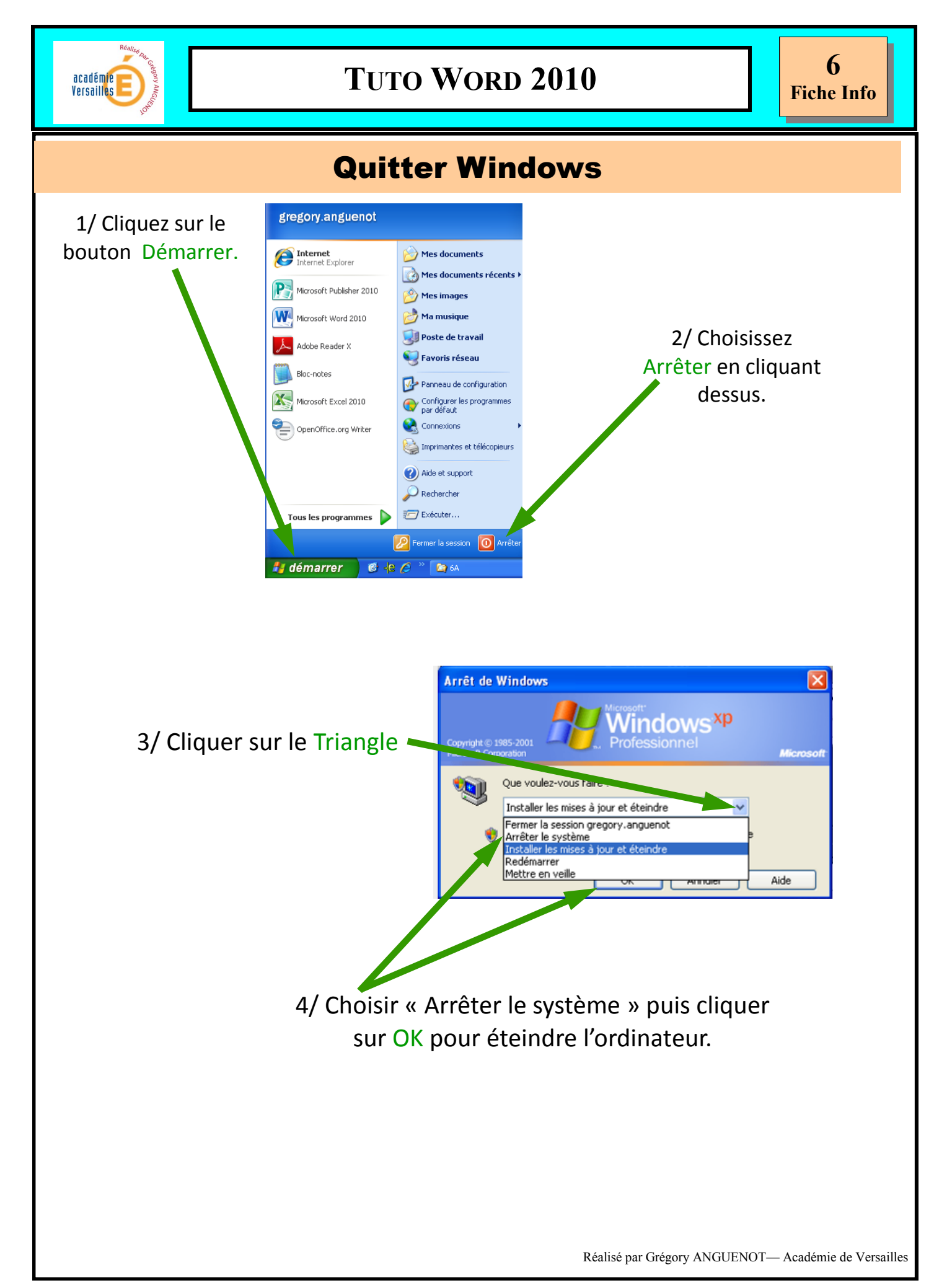